## Kopierguthaben online aufladen und verwalten

Rufen Sie folgende Webseite auf: <u>https://guthaben.kunstuni-linz.at</u> Zum Login bitte Benutzername und Passwort eingeben (die gleichen Zugangsdaten wie für UFGonline) und die AGBs akzeptieren.

|    |              |                                                                         | Canon  |
|----|--------------|-------------------------------------------------------------------------|--------|
|    |              | Sprache:                                                                | German |
| Be | enutzername: | p1234                                                                   |        |
|    | Passwort:    | •••••                                                                   |        |
|    |              | Auf diesem Gerät eingeloggt bleiben                                     |        |
|    |              | ☑ Ich akzeptiere die AGB                                                |        |
|    |              |                                                                         |        |
|    |              | Login                                                                   |        |
|    |              | AGB                                                                     |        |
|    | kuns         | Universität für künstlerische und industrielle Gestaltung<br>IMPRESSUM: |        |

Nach dem Login werden Sie zur Übersicht weitergeleitet, auf der Sie entweder Ihr aktuelles Budget ansehen, aktualisieren oder ein Kopierbudget aufladen können.

| udgetinformationen       |                                      |          |
|--------------------------|--------------------------------------|----------|
| enutzer:                 | PÖLZ, Tanja                          |          |
| ktuelles Budget:         | unknown EUR                          |          |
| etzte Budgetänderung:    | unknown                              |          |
| etzte Aufladetransaktion | en                                   |          |
| atum                     | Anbieter / Operator                  | Betrag   |
| 021-05-03 14:24:51       | Transaktion vom Benutzer abgebrochen | 10.00 EU |
|                          |                                      |          |

## Kopierbudget aufladen

Nachdem auf der Startseite auf "Aufladen des Budgets" geklickt wurde kann der gewünschte Betrag eingegeben werden.

| Aufladen des Budgets    |                                                                                                    |  |  |
|-------------------------|----------------------------------------------------------------------------------------------------|--|--|
|                         | QENTA                                                                                                    |  |  |
| Benutzer:               | PÖLZ, Tanja                                                                                                    |  |  |
| Geldbetrag eingeben:    | 10 EUR *                                                                                                    |  |  |
|                         | Der Minimalbetrag ist 10 EUR und der Maximalbetrag ist 50 EUR pro Tag.                                                                                                    |  |  |
| Online-Zahlungsanbieter | QENTA QPAY                                                                                                    |  |  |
|                         | * Diese Pflichtfelder müssen ausgefüllt werden.                                                                                                    |  |  |
|                         | Bitte geben Sie den Geldbetrag ein und klicken Sie auf 'Weiter' um das Aufladen des Budgets<br>fortzusetzen.<br>Achtung, im nächsten Schritt werden die Seiten des Online-Zahlungsanbieters gezeigt. Nach Beenden<br>des Zahlungsvorganges kommen Sie zurück zum Internet Gateway. |  |  |
|                         |                                                                                                    |  |  |

Nach Anklicken von "Weiter" kann die Zahlungsart ausgewählt werden: Kreditkarte oder Klarna Sofortüberweisung.

| k   | Kunst universität linz<br>Universität für kändterische und industristite Bestaltung |
|-----|-------------------------------------------------------------------------------------|
| B   | Betrag: 10,00 EUR<br>Datum: 2021-05-05                                              |
| u   | IniFLOW Budget Recharge                                                             |
|     |                                                                                     |
|     |                                                                                     |
| V   | Wählen Sie Ihr Zahlungsmittel:                                                      |
|     | Kreditkarte Sofort.                                                                 |
| ABE | BRECHEN                                                                             |

Nach der Auswahl des Zahlungsmittels bitte den Anweisungen des jeweiligen Zahlungsanbieters folgen. Nach Abschluss der Zahlung kann die erfolgreiche Durchführung auf der Startseite unter "Letzte Aufladetransaktionen" überprüft werden.

Bei Problemen oder Fehlern mit der Aufladung bitte an kopierer@ufg.at wenden.